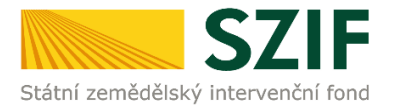

# Příručka pro žadatele

## Podrobný postup pro doplnění Žádosti o podporu a příloh OPR přes Portál farmáře, 3. a 4. výzvy příjmu žádostí Operačního programu Rybářství 2014 -2020

Podrobný postup pro doplnění Žádosti o podporu a příloh OPR přes Portál farmáře, 3. a 4. výzvy příjmu žádostí Operačního programu Rybářství 2014 - 2020

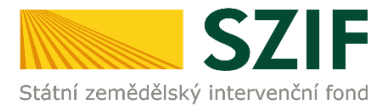

### Podrobný postup pro doplnění Žádosti o podporu a příloh OPR přes Portál farmáře, <u>3. a 4. výzvy příjmu žádostí Operačního programu Rybářství 2014 – 2020</u>

V následujícím dokumentu je uveden podrobný postup pro doplnění Žádosti o podporu a příloh OPR prostřednictvím Portálu farmáře (dále jen PF). Při doplnění Žádosti o podporu a příloh <u>doporučujeme</u> <u>použít internetový prohlížeč Internet Explorer verzi 9 a vyšší.</u>

RO SZIF provede úplnou kontrolu formálních náležitostí a přijatelnosti Žádosti o podporu včetně příloh, která byla zaregistrována a nebyla ukončena dle písmene k) kap. 9.1.1 obecné části pravidel a to ve lhůtě do 49 kalendářních dnů od ukončení příjmu žádostí. V případě zjištění nedostatků v rámci kontroly formálních náležitostí a přijatelnosti vyzve v této lhůtě žadatele k tomu, aby provedl odstranění uvedených konkrétních závad. Nedojde-li k odstranění závad Žádosti o podporu příp. příloh **do 14 kalendářních dnů** ode dne následujícího po dni odeslání výzvy žadateli, považuje se Žádost o podporu uplynutím této lhůty automaticky za chybnou a z tohoto důvodu také bude ukončena administrace Žádosti o podporu. Doplnění/oprava žádosti a příloh probíhá prostřednictvím PF. Některé přílohy dle Pravidel doplňuje žadatel vzhledem k jejich velikosti, příp. formátům na podatelnu příslušného RO SZIF v listinné podobě osobně, prostřednictvím nositele plné moci, nebo poštou. V případě zaslání poštou je nutné, aby nejpozději v den uplynutí lhůty byly dokumenty již doručeny na RO SZIF. V případě, že by měl poslední den lhůty připadnout na den pracovního klidu nebo volna, lhůta se prodlouží a bude končit až nejbližší následující pracovní den.

PF je žadateli přístupný přes <u>www.szif.cz</u> (obrázek 1), který poskytuje žadateli přístup k individuálním informacím detailního charakteru o jeho žádostech a umožňuje mu využívat služby, jejichž cílem je žadateli pomoci, případně mu poskytnout podporu při vybraných úkonech. Přístup k individuálním informacím a službám mají pouze registrovaní žadatelé.

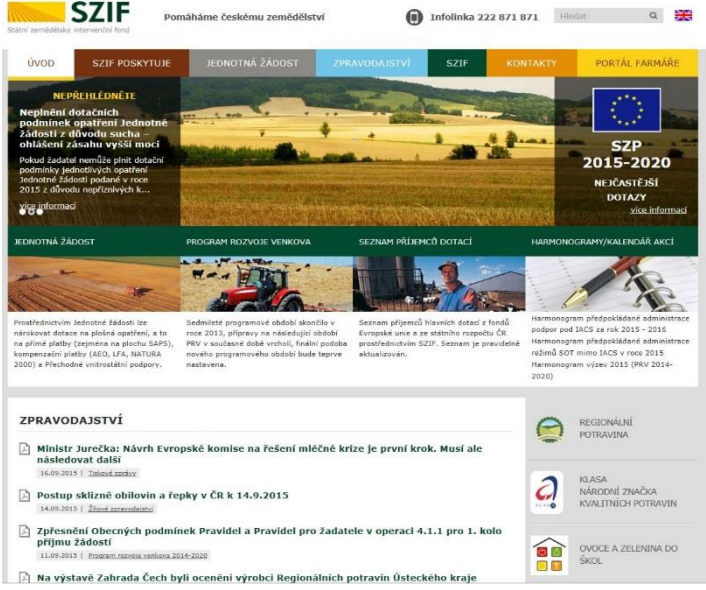

Obr. 1: www.szif.cz

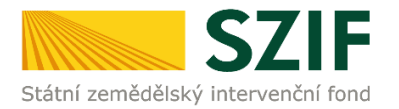

Po zobrazení webové stránky Státního zemědělského intervenčního fondu (dále jen SZIF) se žadatel přihlásí do PF prostřednictvím tlačítka "PORTÁL FARMÁŘE". Tlačítko je označeno na obrázku 2.

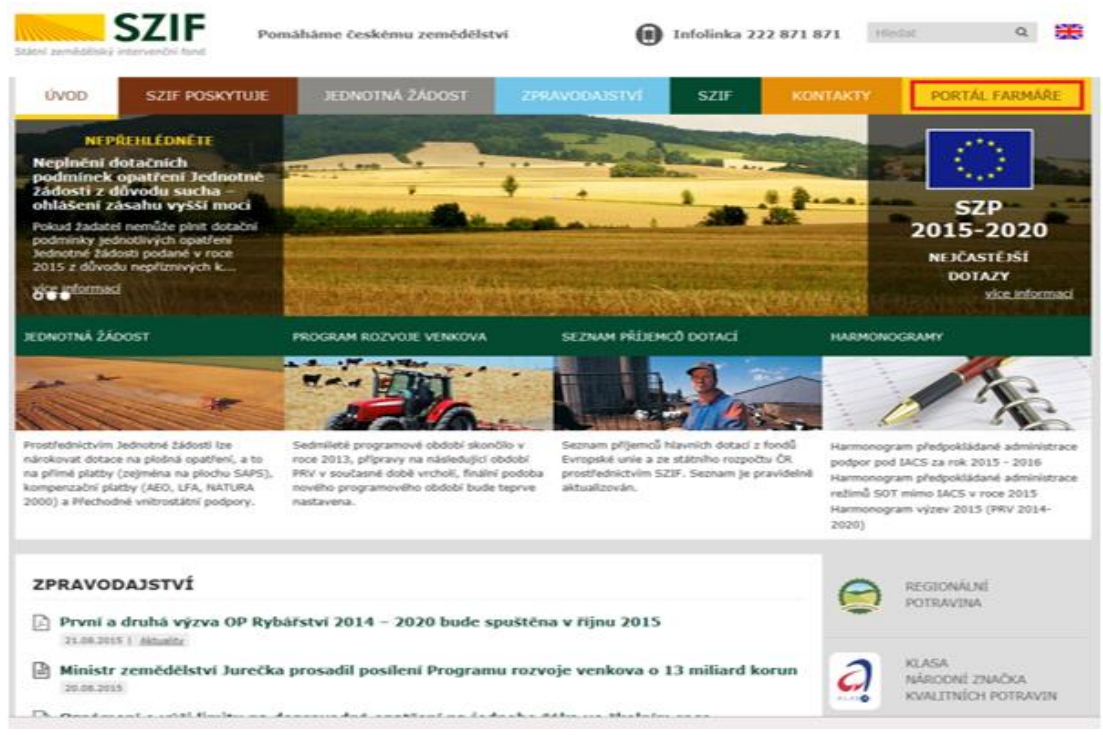

Obr. 2: www.szif.cz

Po kliknutí na záložku "PORTÁL FARMÁŘE" se v hlavičce webových stánek SZIF zobrazí okno pro přihlášení (obrázek 3). Žadatel vyplní uživatelské jméno a heslo do připravených textových polí a klikne na tlačítko "Přihlášení".

#### PŘIHLÁŠENÍ NA PORTÁL FARMÁŘE

| Uživatelské jméno:      | 8                                                                                                    |
|-------------------------|----------------------------------------------------------------------------------------------------|
| Heslo:                  | *                                                                                                    |
|                         | Přihlášení                                                                                                    |
| "Portál farmáře" je in  | formační portál, který poskytuje žadateli přístup k individuálním informacím                                                                                                    |
| detailního charakteru   | o jeho žádostech a umožňuje mu využívat služby, jejichž cílem je žadateli                                                                                                    |
| pomoci, případně mu     | poskytnout podporu při vybraných úkonech. Přístup k individuálním                                                                                                    |
| informacím a službám    | na Portálu farmáře mají pouze registrovaní uživatelé. Pro získání                                                                                                    |
| uživatelského jména     | a hesla do Portálu farmáře je třeba vyplnit 📙 Zádost o přístup do                                                                                                    |
| Portalu farmare podle   | Pokynů uvedených v dokumentu<br><u> <u> <u> </u> <u> Informace pro žadatele</u> o přístup </u></u>                                                                                                    |
| do Portalu Tarmare.     |                                                                                                    |
| Upozornění!!!           |                                                                                                    |
| Každý žadatel o dota    | ci by si měl být vědom komu zřídil přístupová práva na Portál farmáře a ve                                                                                                    |
| vlastním zájmu takto    | zřízená přístupová práva aktualizovat.                                                                                                    |
| Osoba, která má k úð    | tu zřízena přístupová práva, může za žadatele činit veškeré úkony jako                                                                                                    |
| sám žadatel. Jakýkoli   | v úkon učiněný prostřednictvím Portálu farmáře bude vždy posuzován                                                                                                    |
| pouze podle jeho obs    | ahu, tzn. bez ohledu na to, která osoba mající platná přístupová práva je                                                                                                    |
| za žadatele učinila. Pi | řípadné vady podání půjdou vždy k tíži žadatele.                                                                                                    |
| Přístupová práva k va   | ašemu účtu si můžete ověřit na PF v "Seznamu účtů s přístupem do PF pro                                                                                                    |
| dané JI", který je k d  | ispozici po přihlášení v záložce Nastavení / Účty PF.                                                                                                    |
|                         | ivatel oro odběr navinek SZIF a zanomněli jsta bedož Začleme vám bo na                                                                                                    |
| Jste registrovany uzi   | reaction of the search of the search of the |

<< Zpět na web SZIF.CZ

Copyright © SZIF 2000- 2016 , všechna práva vyhrazena.

Obr. 3: Přihlášení do PF

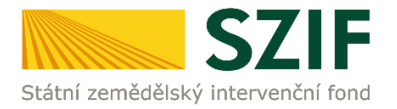

Nejprve je nutné zkontrolovat nastavení Vašeho emailu (obrázek 4.), na který Vám budou zasílány upozorňovací emaily, že Vám byla na PF doručena informace o průběhu administrace Vaší žádosti. V záložce "Nastavení" – "Správa registrace schránky Portálu farmáře" musí být nastavena emailová adresa, na kterou budou zasílány tyto upozorňovací emaily.

| 57                                                                                                    | IF                          |                                |                                       |                                      |               | 1 and     |                   | Portál f       | armáře      |
|----------------------------------------------------------------------------------------------------|-----------------------------|--------------------------------|---------------------------------------|--------------------------------------|---------------|-----------|-------------------|----------------|-------------|
| Státní zemědělský intervenčr                                                                                       | í fond                      |                                |                                       | - Inne                               |               | 1.        | ha                | Inc            | Round       |
|                                                                                                    |                             |                                | *                                     | 2                                    | Úvo           | d Nastave | ní Nápověda       | Přejít na…     | Odhlásit    |
| Změnit JI                                                                                                    | 🚔 > Nastavení               |                                |                                       |                                      |               |           |                   |                |             |
| <u>Rozsirene vyhledani</u><br>– Identifikační a kontaktní údaje                                                    | NASTAVE                     | NÍ                             |                                       |                                      |               |           |                   |                |             |
| <ul> <li>&gt; Identifikační a kontaktní údaje</li> <li>&gt; Pěřazení kontaktů k šídostam</li> </ul>                | Profil uživatele            | Účty PF                        | Změna hesla                           | Zasílání informací -                 | výběr sekcí   | Uživatelé | Správa registrace | schránky Porta | álu farmáře |
| <ul> <li>Přehled podání</li> </ul>                                                                                 |                             |                                |                                       |                                      |               |           |                   |                |             |
| ✓ Nová podání                                                                                                    | Správa reg                  | istrace                        |                                       |                                      |               |           |                   |                |             |
| <ul> <li>Jednotná žádost a žádosti AEO, AEKO<br/>a EZ</li> </ul>                                                   | Zde můžete spra<br>e-mailor | wovat vaše r<br>vé adresy r    | egistrace pro odbè<br>egistrované pro | r novinek do schránky<br>odběr zpráv | Portálu farma | áře       |                   |                |             |
| <ul> <li>Jednotná žádost včetně deklarace<br/>zemědělské půdy a žádosti AEO,<br/>AEKO a EZ pro rok 2016</li> </ul> | klikněte na<br>odebírání z  | tlačítko e-ma<br>práv ze schrá | ilové adresy pro o<br>inky PF         | dregistrování z                      |               |           |                   |                |             |
| > Změnové žádosti welfare                                                                                          | 3. Zrušeni                  | odběru novin<br>I @email (     | ek na email                           |                                      |               |           |                   |                |             |
| > Deklarace chovu koní                                                                                             | [cma                        | le cinana                      |                                       | _                                    |               |           |                   |                |             |
| <ul> <li>Prokázání produkce ovocných druhů</li> <li>Mimořádná podpora pro</li> </ul>                               |                             |                                |                                       |                                      |               |           |                   |                |             |

Obr. 4: Kontrola emailové adresy

Pokud v záložce "Správa registrace schránky Portálu farmáře" není uvedena žádná emailová adresa, je nutné tuto adresu zadat přes následující kroky zobrazené na obrázku 5.: 1. "Identifikační a kontaktní údaje" – 2. "Kontaktní údaje" – 3. tlačítko "<sup>O</sup>" – 4. z roletky žadatel zvolí "Emailová

kontaktní údaje" – 2. "Kontaktní údaje" – 3. tlačítko "♥ " – 4. z roletky žadatel zvolí "Emailová adresa" – žadatel vepíše emailovou adresu – 5. potvrdí tlačítkem "Odeslat".

|             | C71                                                                                                   | E            |                                             |                    |                           |              |              |            |          | Portál fa  | ırmáře   |
|-------------|----------------------------------------------------------------------------------------------------|--------------|---------------------------------------------|--------------------|---------------------------|--------------|--------------|------------|----------|------------|----------|
|             | Státní zemědělský intervenční                                                                         | fond         |                                             |                    | - See                     | C.           | 1-           | -          | R        |            | Reak     |
|             |                                                                                                    |              | *                                           |                    | Å                         |              | Úvod         | Nastavení  | Nápověda | Přejít na… | Odhlásit |
|             |                                                                                                    | <b>M</b> > 1 | Identifikační a kontaktní údaje >           | Identifika         | ční a kontaktní údaje     |              |              |            |          |            |          |
|             | Změnit JI<br><u>Rozšířené vyhledání</u>                                                               | IDE          | NTIFIKAČNÍ A K                              |                    | ΑΚΤΝΙ ÚD                  | AJE          |              |            |          |            |          |
|             | 🖌 Identifikační a kontaktní údaje                                                                     |              | Identifikační údaj <mark>2.</mark> Kontaktn | í údaje            | Doručova cí adres         | y Banko      | vníspojení   | Ke staženi |          |            |          |
| 1.          | <ul> <li>&gt; Identifika ční a kontaktní údaje</li> <li>&gt; Přiřazení kontaktů k žádostem</li> </ul> | 3.           | . 💿                                         |                    |                           |              |              |            |          |            |          |
|             | Nastav ení preferovaný dh kontaktních<br>údajů                                                        |              | Kontaktní údaje                             | Číslo n<br>Číslo F | obilu<br>AXu / telefonu 2 | 5.           |              |            |          |            |          |
|             | ✓ Přehled podání                                                                                      |              | Typ, kontakt, osoba: 4.                     | Emeilo             | vá adresa                 | emai@e       | mail.cz      |            | 0        |            |          |
|             | > Přehled žádostí                                                                                     |              | Typ, kontakt, osoba:                        | Emailo             | vá adresa 🛛 🗸 🗸           | david, sucha | anek@szif.cz |            | 0        |            |          |
|             | > Množství mléka z mléčných výrobků pro                                                               |              | Typ, kontakt, osoba:                        | Emailo             | vá adresa 🛛 🗸             | mirosla.gru  | ndel@szif.cz |            |          |            |          |
|             | účely dotace na dojnice                                                                               |              | Typ, kontakt, osoba:                        | Emailor            | vá adresa 🛛 🗸 🗸           |              | anek@szif.cz |            |          |            |          |
|             | ✓ Hlášení o mléce                                                                                     |              |                                             |                    |                           |              |              |            |          |            |          |
|             | > Mléčné kvóty 2004-2015                                                                              |              |                                             |                    |                           |              |              |            |          |            |          |
|             | > Přehled hlášení o mléce                                                                             | 6.           | Odeslat                                     |                    |                           |              |              |            |          |            |          |
|             | <ul> <li>Hlášení o dodávkách syrového<br/>kravského mléka</li> </ul>                                  |              | Legenda:                                    | iðut a úns         | wu ndožla                 |              |              |            |          |            |          |
|             | > Hlášení o přímém prodeji                                                                            |              | Změna položky není povole                   | na - nedo          | administrovaná žádo       | ost          |              |            |          |            |          |
|             | > Odeslaná hlášení                                                                                    |              | Přidat položku                              |                    |                           |              |              |            |          |            |          |
|             | and the second                                                                                        |              | 🤤 Odebrat položku                           |                    |                           |              |              |            |          |            |          |
| Obr. 5: Změ | na emailové adresy                                                                                    |              |                                             |                    |                           |              |              |            |          |            |          |

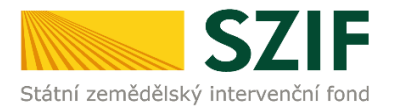

Po přihlášení se načte úvodní strana PF. Pro nalezení Žádosti o doplnění neúplné dokumentace lze například použít odkaz "Odeslané dokumenty ze SZIF" v levé sloupcové nabídce (obrázek 6).

| 57                                                                | E                                                              |                                                                                          | 1                                        | 1                                  | 1                                         | Portál fa                          | armáře                     |
|-------------------------------------------------------------------|----------------------------------------------------------------|------------------------------------------------------------------------------------------|------------------------------------------|------------------------------------|-------------------------------------------|------------------------------------|----------------------------|
| Státní zemědělský intervenční                                     | í fond                                                         | and the second                                                                           | - 1-                                     | D'                                 | 101                                       | -                                  | ICON                       |
|                                                                   |                                                                | <u>لا</u> لا                                                                             | Úvod                                     | Nastavení                          | Nápověda                                  | Přejít na…                         | Odhlási                    |
|                                                                   | Nová podání > Odeslané dok                                     | sumenty ze SZIF                                                                          |                                          |                                    |                                           |                                    |                            |
| Změnit JI<br>Rozšířené vyhledání                                  | ODESLANÉ DOKI                                                  | UMENTY ZE SZIF                                                                           |                                          |                                    |                                           |                                    |                            |
| <ul> <li>Identifikační a kontaktní údaje</li> </ul>               | Žádosti OP Rybářství                                           |                                                                                          |                                          |                                    |                                           |                                    |                            |
| Identifikační a kontaktní údaje                                   |                                                                |                                                                                          |                                          |                                    |                                           |                                    |                            |
| › Přiřazení kontaktů k žádostem                                   | UPOZORNENI:                                                    |                                                                                          |                                          | 1× (000 0 1 ()                     |                                           |                                    | 00/110                     |
| Přehled podání                                                    | Nize uvedené dokumenty k adn<br>od přečtení dokumentu. Po tétr | mnistra o Zadosti/Zadosti o dota o v ramci<br>10 lhůtě je dokument z Portálu farmáře aut | i projektových opa<br>tomatický odstra r | atrení OP Rybar<br>iěn. V případě, | iství jsou zde k di:<br>že chce žadatel/p | spozici po dobi<br>říjemce dota ci | u 90-ti dhû<br>e mît ty to |
| > Přehled žádostí                                                 | dokumenty k dispozici trvale, di                               | loporučujeme uložit je do vlastniho PC.                                                  |                                          |                                    |                                           |                                    |                            |
| Množství mléka z mléčný ch výrobků pro<br>účelv dotace na doinice | Typ Dokument                                                   |                                                                                          |                                          |                                    | Datum publi                               | kace Před                          | iteno                      |
|                                                                   | Dokumenty k žádosti: CZ.                                       | .10.2.103/2.4/0.0/15_001/00000                                                           |                                          |                                    |                                           |                                    |                            |
|                                                                   | 🔎 Žádost o doplněr                                             | ní neúplné dokumentace                                                                   |                                          | 09                                 | .12.2015 08:39:                           | 16 🖻                               |                            |
|                                                                   | Potvrzení o zare                                               | gistrování Žádosti o podporu a přiloh z OPF                                              | <u>Rybářs</u>                            | 03                                 | .11.2015 14:00:                           | 12 🖂                               |                            |
|                                                                   | Dokumenty k žádosti: CZ.                                       | .10.2.103/2.4/0.0/15_001/00000                                                           |                                          |                                    |                                           |                                    |                            |
| > Doplňková podání                                                | Žádost o doplněr                                               | ní neúplné dokumentace                                                                   |                                          | 30                                 | .11.2015 15:48:                           | 43 👜                               |                            |
| <ul> <li>Elektronické odeslání žádosti</li> </ul>                 |                                                                | reietzování Žádocti o podporu o příloh z ODD                                             | Pubáře                                   | 04                                 | 11 2015 12:20:                            | 12                                 |                            |
| > Rozpracované žádosti                                            |                                                                |                                                                                          | <u>Kyuars</u>                            | 04                                 | .11.2013 12.39.                           | +5 🔤                               |                            |
| > Odeslané žádosti                                                | Dokumenty k žádosti: CZ.                                       | .10.5.110/5.3/0.0/15_001/00000                                                           |                                          |                                    |                                           |                                    |                            |
| > Odeslané dokumenty ze SZIF                                      | Žádost o doplněr                                               | ní neúplné dokumentace                                                                   |                                          | 26                                 | .11.2015 16:32:                           | 42 🖻                               |                            |
| Direct Mailing     Schrönka portfilu farmför                      | Potvrzení o zarev                                              | gistrování Žádosti o podporu a příloh z OPF                                              | Rybářs                                   | 03                                 | .11.2015 13:54:                           | 02 🖻                               |                            |

Obr. 6: Odeslané dokumenty ze SZIF

Po kliknutí na Žádost o doplnění neúplné dokumentace u konkrétní žádosti, kterou žadatel bude doplňovat, se zobrazí nabídka k uložení Žádosti o doplnění. Stažení se provede prostřednictvím tlačítka Uložit → Uložit jako (zvýrazněno na obrázku 7). V této stažené Žádosti o doplnění neúplné dokumentace jsou vypsány všechny nedostatky (chyby, nesrovnalosti, výzvy k doložení příloh apod.), na které je žadatel vyzván, aby je opravil.

|                                                   | Dokumenty k žádosti: CZ.10.5.110/5.3/0.0/15_001/00000            |                            |                       |
|---------------------------------------------------|------------------------------------------------------------------|----------------------------|-----------------------|
|                                                   | Žádost o doplnění neúplné dokumentace                            | <b>26.11.2015</b> 16:32:42 | Ô                     |
|                                                   | Potvrzení o zarecistrování Žádosti o podporu a přiloh z OPRvbářs | <b>03.11.2015</b> 13:54:02 |                       |
|                                                   |                                                                  |                            |                       |
|                                                   |                                                                  |                            |                       |
| TNEOLINE A, 222 071 071                           |                                                                  |                            |                       |
| INFOLINGA, 222071071                              | TISKNOUT                                                         |                            |                       |
| E-MAIL: INFO @SZIF.CZ                             | MAPA STRÁNEK                                                     |                            |                       |
| E-MAIL: INFO (2526)10/1                           | ALA STRÁNEK                                                      |                            | Uložit                |
| E-MAIL: INFO @SZIF.CZ      VÍCE KONTAKTNÍCH ÚDAJŮ | MAPA STRÁNEK<br>PROHLÁŠENÍ O PŘÍSTUPNOSTI                        |                            | Uložit<br>Uložit jako |

Obr. 7: Odeslané dokumenty ze SZIF

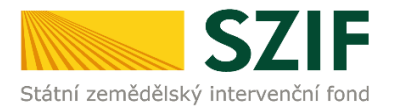

Na obrázku 8 je znázorněn formulář Žádosti o doplnění neúplné dokumentace. V této žádosti jsou uvedeny důležité informace, jako je např. **Ihůta pro doplnění**, **kontakt na referenta**, (kterého může žadatel v případě potřeby kontaktovat a to z důvodu, kdy nerozumí např. věcem, na které byl vyzván).

| Státní zemědělsk                                                                                                    |                                                                                                    | R                                                  | 1102.03                                                                | Ve Smečkách 33, 110 00 Praha 1<br>tel.: +420 222 871 620<br>fax: +420 222 871 765<br>e-mail: info@szff.cz; www.szif.cz |
|----------------------------------------------------------------------------------------------------|----------------------------------------------------------------------------------------------------|----------------------------------------------------|------------------------------------------------------------------------|----------------------------------------------------------------------------------------------------|
|                                                                                                    |                                                                                                    |                                                    |                                                                        |                                                                                                    |
| Naše č.j.:                                                                                                    |                                                                                                    |                                                    |                                                                        | Ċ.j.:                                                                                                    |
| Vyřizuje:<br>Telefon:<br>Fax:                                                                                                    | Ing. Tereza Havelco<br>+420 387 004 824                                                                 | vá                                                 |                                                                        |                                                                                                    |
| E-mail:                                                                                                    | Tereza.Havelcova@                                                                                       | szif.cz                                            |                                                                        |                                                                                                    |
| Datum:                                                                                                    | 16.12.2015                                                                                              |                                                    |                                                                        |                                                                                                    |
| Žádost o                                                                                                    | doplnění neúplné                                                                                        | dokumenta                                          | ice                                                                    |                                                                                                    |
| Vážená p                                                                                                    | aní, vážený pane,                                                                                       |                                                    |                                                                        |                                                                                                    |
| dne 03.11                                                                                                    | 1.2015 byla předložen                                                                                   | na Vaše Žád                                        | ost o podporu z C                                                      | P Rybářství:                                                                                                    |
| Registra<br>Název ž:<br>IČ/RČ (<br>Název p<br>Opatřen<br>Záměr:                                                                                                    | ační číslo:<br>adatele:<br>datum narození):<br>rojektu:<br>í:                                           | CZ.10.2.1<br>Moderniz:<br>2.2 - Prod<br>a) Investi | 02/2.2/1.0/15_<br>ace rybnika<br>luktivní investic<br>ice do akvakultu | _001/00000<br>e do akvakultury<br>Iry                                                                                  |
| Kontrolou<br>následujíc<br>Žádost o                                                                                                    | i formálních náležito<br>cí nedostatky:<br>podporu:                                                     | stí a přijat                                       | elnosti Žádosti o                                                      | podporu a příloh, byly zjištěny                                                                                        |
| Pole                                                                                                    |                                                                                                    | Vysvětlivka                                        |                                                                        |                                                                                                    |
| A-19 Titul                                                                                                    | 78                                                                                                    | doplnit titul                                      | za iméno                                                               |                                                                                                    |
| B1-7.Záva<br>předložení                                                                                                    | zné datum<br>Zádosti o platbu                                                                           | chybné uve                                         | dení data předlože                                                     | ení Žádosti o platbu                                                                                                   |
| B2-18.Jas<br>nezpůsobi<br>rozpisu ko<br>výdajů a v<br>Kč (max.<br>mezerami                                                                                                    | ně definujte<br>lé výdaje včetně<br>nkrétních položek<br>ryčíslete jejich výši v<br>1000 znaků i s<br>) | chybně uve                                         | dená částka, má t                                                      | výt uvedeno 100 000                                                                                                    |
| Přílohy:                                                                                                    |                                                                                                    |                                                    |                                                                        |                                                                                                    |
| Název př                                                                                                    | ilohy                                                                                                   |                                                    | Kontrola přílohy                                                       | Vysvětlivka                                                                                                    |
| doklad, kterým žadatel dokládá produkci<br>vyb vyšší než 0,5 tuny za rok (tuto<br>skutečnost dokládá výpisem z Evidence o<br>hospodaření vycházející z vyhlášky č.<br>197/2004 Sb.), nebo produkci raných<br>stádií ryb ve fakturační ceně vyšší než 25<br>000 Kč za rok (tuto skutečnost dokládá<br>fakturami). Doklad bude předkládán za<br>poslední účetně uzavřené období |                                                                                                    |                                                    | Souhlasí s identifil<br>Iadatele                                       | kací chybný formulář, dodat<br>nový                                                                                    |

V souladu s Platnými Pravidly Vás žádám o doplnění chybějící, příp. závadné dokumentace do 14 kalendářních dnů ode dne následujícího po dní vyhotovení této žádosti, tj. do 30.12.2015 včetně. Pokud termín končí ve dnech pracovního klidu nebo volna, lhůta se posunuje na nejblížší pracovní den. V připadě, že nebude dokumentace doplněna v termínu, bude Vaše žádost zamítnuta. Dále sí Vás dovolujeme upozornit, že pro objektivní posouzení nároku na podporu

Dude všeč zdost zaminuta. Dále si Vás dovolujeme upozornit, že pro objektivní posouzení nároku na podporu si SZIF může kdykoliv od zaregistrování Žádosti o podporu vyžádal od žadatele/přijemce jakékoli doplňující údaje a podklady potřebné pro posouzení průběžného plnění kterékoli z podmínek pro poskytnutí podpory, na jejichž základě má být požadovaná podpora poskytnuta.

S pozdravem

elektronicky podepsáno

Obr. 8: Žádosti o doplnění neúplné dokumentace

V případě, že žadatel je vyzván na doplnění samotné Žádosti o podporu, tak v tabulce, která se týká Žádosti o podporu je v prvním sloupci "Pole", které obsahuje název stránky, číslo pole a název pole v Žádosti o podporu, kde žadatel má provést opravu viz. obrázek 9.

| Pole                                                                                                    | Vysvětlivka                                        |
|----------------------------------------------------------------------------------------------------|----------------------------------------------------|
| A-19.Titul za                                                                                                    | doplnit titul za jméno                             |
| B1-7.Závazné datum<br>předložení Žádosti o platbu                                                                                                    | chybné uvedení data předložení Žádosti o platbu    |
| B2-18.Jasně definujte<br>nezpůsoblié výdaje včetně<br>rozpisu konkrétních položek<br>výdajů a vyčíslete jejich výši v<br>Kč (max. 1000 znaků i s<br>mezerami) | chybně uvedená částka, má být uvedeno 100 000<br>, |

Obr. 9: Pole

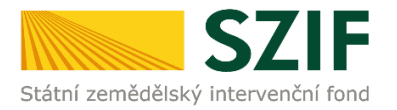

V případě, že žadatel je vyzván na doplnění samotné Žádosti o podporu, tak ve druhém sloupci je uvedeno "Vysvětlivka", ve které je popsáno, co má být opraveno/doplněno v Žádosti o podporu viz. obrázek 10.

| Žádost o podporu:                                                                                                    |                                                 |
|----------------------------------------------------------------------------------------------------|-------------------------------------------------|
| Pole                                                                                                    | Vysvětlivka                                     |
| A-19.Titul za                                                                                                    | doplnit titul za jméno                          |
| B1-7.Závazné datum<br>předložení Žádosti o platbu                                                                                                    | chybné uvedení data předložení Žádosti o platbu |
| B2-18.Jasně definujte<br>nezpůsobilé výdaje včetně<br>rozpisu konkrétních položek<br>výdajů a vyčslete jejich výši v<br>Kč (max. 1000 znaků i s<br>mezerami) | chybně uvedená částka, má být uvedeno 100 000   |

#### Obr. 10: Vysvětlivka

V případě, že žadatel je vyzván na doplnění příloh, tak v tabulce, která se týká příloh je v prvním sloupci "Název přílohy", která obsahuje název přílohy, kterou je nutné doložit/opravit viz. obrázek 11.

#### Přílohy:

| Název přílohy                                                                                                    | Kontrola přílohy                    | Vysvětlivka                    |
|----------------------------------------------------------------------------------------------------|-------------------------------------|--------------------------------|
| doklad, kterým žadatel dokládá produkci<br>ryb vyšší než 0,5 tuny za rok (tuto<br>skutečnost dokládá výpisem z Evidence o<br>hospodaření vycházející z vyhlášky č.<br>197/2004 Sb.), nebo produkci raných<br>stádií ryb ve fakturační ceně vyšší než 25<br>000 Kč za rok (tuto skutečnost dokládá<br>fakturami). Doklad bude předkládán za<br>poslední účetně uzavřené období<br>předcházející roku podání Žádosti o<br>podporu | Souhlasí s identifikací<br>žadatele | chybný formulář, dodat<br>nový |

#### Obr. 11: Název přílohy

V případě, že žadatel je vyzván na doplnění příloh, tak ve třetím sloupci je uvedeno "Vysvětlivka", ve které je popsáno, co má být opraveno v dané příloze viz. obrázek 12.

| Přílohy:                                                                                                    |                                     |                                |
|----------------------------------------------------------------------------------------------------|-------------------------------------|--------------------------------|
| Název přílohy                                                                                                    | Kontrola přílohy                    | Vysvětlivka                    |
| doklad, kterým žadatel dokládá produkci<br>ryb vyšší než 0,5 tuny za rok (tuto<br>skutečnost dokládá výpisem z Evidence o<br>hospodaření vycházející z vyhlášky č.<br>197/2004 Sb.), nebo produkci raných<br>stádií ryb ve fakturační ceně vyšší než 25<br>000 Kč za rok (tuto skutečnost dokládá<br>fakturami). Doklad bude předkládán za<br>poslední účetně uzavřené období<br>předcházející roku podání Žádosti o<br>podporu | Souhlasí s identifikací<br>žadatele | chybný formulář, dodat<br>nový |

Obr. 12: Vysvětlivka

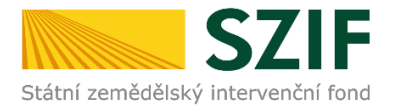

Po kliknutí na záložku "Přehled žádostí" se zobrazí nabídka přehledu žádostí, kde je možné si vyfiltrovat žádosti podle roku a podle Opatření, pokud má jeden žadatel více žádostí (vyznačeno červeným rámečkem na obrázku 13).

| <b>C7</b>                                                                                            |                   |                                   |       | J.             |           |                  | Portál fe      | armáře   |
|----------------------------------------------------------------------------------------------------|-------------------|-----------------------------------|-------|----------------|-----------|------------------|----------------|----------|
| Státní zemědělský intervenční                                                                        | fond              |                                   | in so | 1              | -         | h                | Rend           | 1000     |
|                                                                                                    |                   | â                                 | 2     | Úvod           | Nastavení | Nápověda         | Přejít na…     | Odhlásit |
|                                                                                                    | ▲ > <u>Přehle</u> | <u>d podání</u> > Přehled žádostí |       |                |           |                  |                |          |
| Změnit JI<br>Rozšířené vyhledání                                                                     | PŘEHI             | .ED ŽÁDOSTÍ                       |       |                |           |                  |                |          |
| 🗸 Identifikační a kontaktní údaje                                                                    | Rok 2015          | ♥ Opatření OPR 2014 - 2020        | ✓ 0   | к              |           |                  |                |          |
| <ul> <li>&gt; Identifikační a kontaktní údaje</li> <li>&gt; Přiřazení kontaktů k žádostem</li> </ul> | B - Přehleo       | l žádostí                         |       |                |           |                  |                |          |
| ✓ Přehled podání                                                                                     | Rok               | Číslo žádosti                     | Ža    | ádost/proces   | St        | atus žádosti     |                |          |
| > Přehled žádostí                                                                                    | 2015              | CZ.10.5.110/5.3/0.0/15 001/00000  | OF    | PR 2014 - 2020 | F5        | 740 - neznámá h  | odnota         |          |
| > Množství mléka z mléčných výrobků pro                                                              | 2015              | CZ.10.2.103/2.4/0.0/15 001/00000  | OF    | PR 2014 - 2020 | Za        | registrování Žád | osti o podporu |          |
| ucely dotace na dojnice                                                                              | 2015              | CZ.10.2.103/2.4/0.0/15 001/00000  | OF    | PR 2014 - 2020 | Za        | registrování Žád | osti o podporu |          |
| <ul> <li>Mléčné kvóty 2004-2015</li> </ul>                                                           | 2015              | CZ.10.2.103/2.4/0.0/15 001/00000  | OF    | PR 2014 - 2020 | Za        | registrování Žád | osti o podporu |          |
| > Přehled hlášení o mléce                                                                            | 2015              | CZ.10.2.103/2.4/0.0/15 001/00000  | OF    | PR 2014 - 2020 | Za        | registrování Žád | osti o podporu |          |
| > Hlášení o dodávkách syrového                                                                       | 2015              | CZ.10.2.103/2.4/0.0/15 001/00000  | OF    | PR 2014 - 2020 | Za        | registrování Žád | osti o podporu |          |
| kravského mléka                                                                                      | 2015              | CZ.10.2.103/2.4/0.0/15 001/00000  | OF    | PR 2014 - 2020 | Za        | registrování Žád | osti o podporu |          |
| Odeslaná hlášení                                                                                     | 2015              | CZ.10.2.101/2.1/0.0/15 001/00000  | OF    | PR 2014 - 2020 | Za        | registrování Žád | osti o podporu |          |
|                                                                                                    |                   |                                   |       |                |           |                  |                |          |

Obr. 13. : Přehled žádostí

Po vyfiltrování přehledu Žádosti o podporu je nutné otevřít (kliknout) na konkrétní žádost, která bude doplňována, zvýrazněno na obr.14.

| <b>C7</b>                                           |                   |                                         |     |                 |           |                   | Portál fo     | ırmáře   |
|-----------------------------------------------------|-------------------|-----------------------------------------|-----|-----------------|-----------|-------------------|---------------|----------|
| Státní zemědělský intervenční                       | í fond            |                                         | ien | 1- A-           |           | R                 |               | lone     |
|                                                     |                   | *                                       | 2   | Úvod            | Nastavení | Nápověda          | Přejít na…    | Odhlásit |
|                                                     | ▲ > <u>Přehle</u> | <u>d podání</u> > Přehled žádostí       |     |                 |           |                   |               |          |
| Změnit JI<br>Rozšířené vyhledání                    | PŘEHL             | .ED ŽÁDOSTÍ                             |     |                 |           |                   |               |          |
| <ul> <li>Identifikační a kontaktní údaje</li> </ul> | Rok: 2015         | ✓ Opatření: OPR 2014 - 2020             | ~   | ОК              |           |                   |               |          |
| > Identifikační a kontaktní údaje                   |                   |                                         |     |                 |           |                   |               |          |
| > Přiřazení kontaktů k žádostem                     | B - Přehleo       | i žádostí                               |     | ·               |           |                   |               |          |
| ✓ Přehled podání                                    | Rok               | Cislo žádosti                           | _   | Zádost/proces   | Sta       | atus žádosti      |               |          |
| > Přehled žádostí                                   | 2015              | CZ.10.5.110/5.3/0.0/15 001/00000        |     | OPR 2014 - 2020 | F5:       | 740 - neznámá ho  | odnota        |          |
| > Množství mléka z mléčných výrobků pro             | 2015              | CZ.10.2.103/2.4/0.0/15 001/00000        |     | OPR 2014 - 2020 | Zar       | egistrování Žádo  | sti o podporu |          |
| účely dotace na dojnice                             | 2015              | CZ.10.2.103/2.4/0.0/15 001/00000        |     | OPR 2014 - 2020 | Zar       | egistrování Žádo  | sti o podporu |          |
| Hlášení o mléce                                     | 2015              | CZ.10.2.103/2.4/0.0/15 001/00000        |     | OPR 2014 - 2020 | Zar       | egistrování Žádo  | sti o podporu |          |
| Miecne kvoty 2004-2015     Přehled hlášení o mléce  | 2015              | CZ.10.2.103/2.4/0.0/15 001/00000        |     | OPR 2014 - 2020 | Zar       | egistrování Žádo  | sti o podporu |          |
| > Hlášení o dodávkách svrového                      | 2015              | CZ.10.2.103/2.4/0.0/15 001/00000        |     | OPR 2014 - 2020 | Zar       | egistrování Žádo  | sti o podporu |          |
| kravského mléka                                     | 2015              | CZ 10 2 103/2 4/0 0/15 001/00000        |     | OPR 2014 - 2020 | 7=        | -                 | sti o podporu |          |
| > Hlášení o přímém prodeji                          | 2015              | <u>02110121100/214/010/10 001/00000</u> |     | OFR 2014 - 2020 | Zđi       | cgisu ovarii 2800 | sa o pouporu  |          |
| > Odeslaná hlášení                                  | 2015              | CZ.10.2.101/2.1/0.0/15 001/00000        |     | OPR 2014 - 2020 | Zar       | egistrování Zádo  | sti o podporu |          |

Obr. 14. : Přehled žádostí

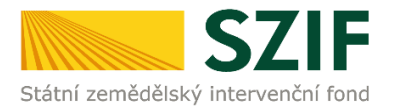

Následně se zobrazí "přehled žádostí", kde se zobrazuje důležitá informace, do kterého data musí být žádost doplněna, viz obrázek 15.

| <b>C7</b>                                                                             |                                 |               |             |                               |           |              |               | Portál    | farmáře    |
|---------------------------------------------------------------------------------------|---------------------------------|---------------|-------------|-------------------------------|-----------|--------------|---------------|-----------|------------|
| Státní zemědělský intervenčn                                                          | í fond                          |               |             | lance                         | he        | -            | h             | Int       | 1000       |
|                                                                                       |                                 | A             |             | A                             | Úvod      | Nastavení    | Nápověda      | Přejít na | . Odhlásit |
|                                                                                       | Přehled podání > Přehled podání | nled žádostí  |             |                               |           |              |               |           |            |
| Změnit JI<br><u>Rozšířené vyhledání</u>                                               | PŘEHLED ŽÁC                     | oostí         |             |                               |           |              |               |           |            |
| <ul> <li>Identifikační a kontaktní údaje</li> </ul>                                   | Žádost CZ.10.2.103              | /2.4/0.0/15_0 | 01/00000    | čeká na doplnění (datum do 1  | 15.12.201 | .5).         |               |           |            |
| > Identifikační a kontaktní údaje                                                     |                                 |               |             |                               |           |              |               |           |            |
| > Přiřazení kontaktů k žádostem                                                       | Žádost                          |               |             |                               |           |              |               |           |            |
| <ul> <li>Přehled podání</li> </ul>                                                    | Číslo žádosti:                  |               | CZ.         | 10.2.103/2.4/0.0/15_001/00    | 000       |              |               |           |            |
| > Přehled žádostí                                                                     | Žádost/proces:                  |               | OP          | R 2014 - 2020                 |           |              |               |           |            |
| <ul> <li>Množství mléka z mléčných výrobků pro<br/>účelv dotace na doinice</li> </ul> | Status:                         |               | Zar         | egistrování Žádosti o podporu | J         |              |               |           |            |
| ✓ Hlášení o mléce                                                                     | Adresa:                         |               |             |                               |           |              |               |           |            |
| > Mléčné kvóty 2004-2015                                                              | Datum podání:                   |               | 04.         | 11.2015                       |           |              |               |           |            |
| > Přehled hlášení o mléce                                                             |                                 |               |             |                               |           |              |               |           |            |
| <ul> <li>Hlášení o dodávkách syrového<br/>kravského mléka</li> </ul>                  | Životní cyklus žádosti          | Dokument      | y k žádosti | Dokumenty odeslané ze S2      | ZIF       | Další podání | Odeslané doku | menty     |            |
| > Hlášení o přímém prodeji                                                            | Doplnění žádo                   | ti            |             |                               |           |              |               |           |            |
| > Odeslaná hlášení                                                                    | Dopinoin Ludo                   |               |             |                               |           |              |               |           |            |
| ✓ Nová podání                                                                         |                                 |               |             | Doplnění žád                  | losti     |              |               |           |            |
| <ul> <li>Jednotná žádost a žádosti AEO, AEKO<br/>a EZ</li> </ul>                      |                                 |               |             |                               |           |              |               |           |            |
| > Jednotná žádost včetně deklarace                                                    |                                 |               |             |                               |           |              |               |           |            |

Obr. 15.: Přehled žádostí

Na zobrazené liště po kliknutí na záložku "Další podání" se zobrazí nabídka k Doplnění žádosti. Žadatel prostřednictvím "Doplnění žádosti" vygeneruje žádost k doplnění (viz. obrázek 16).

| <b>C7</b>                                                                                   | E                       |                   |         |                            |              | -            |                              | Portál fo       | armáře   |
|---------------------------------------------------------------------------------------------|-------------------------|-------------------|---------|----------------------------|--------------|--------------|------------------------------|-----------------|----------|
| Státní zemědělský intervenčn                                                                | í fond                  |                   |         | in the                     | - 1          | -            | R                            | ten             | 1000     |
|                                                                                             |                         |                   | 10000   | a letter og en skaptetik - | - Agene      |              | and the second second second | No. And Andrews |          |
|                                                                                             |                         | *                 |         | *                          | Űvod         | Nastavení    | Nápověda                     | Přejít na…      | Odhlásit |
|                                                                                             | Přehled podání > Přeh   | led žádostí       |         |                            |              |              |                              |                 |          |
| Změnit JI<br>Rozšířené vyhledání                                                            | PŘEHLED ŽÁD             | OSTÍ              |         |                            |              |              |                              |                 |          |
| 🛩 Identifikační a kontaktní údaje                                                           | A Žídert (7 10 2 102)   | 2 4/0 0/15 001    | 10000   | ielei en desležni(date     | m do 1E 10 0 | 015)         |                              |                 |          |
| > Identifikační a kontaktní údaje                                                           | 22005CC2.10.2.103y      | 2.4/ 0.0/ 15_001/ |         | eka na uopineni (uatu      | 1100 15.12.2 | 015).        |                              |                 |          |
| > Přiřazení kontaktů k žá dostem                                                            | Žádost                  |                   |         |                            |              |              |                              |                 |          |
| ✓ Přehled podání                                                                            | Číslo žádosti:          |                   | CZ.     | 10.2.103/2.4/0.0/15_0      | 001/00000    |              |                              |                 |          |
| > Přehled žádostí                                                                           | Žádost/proces:          |                   | OPR     | 2014 - 2020                |              |              |                              |                 |          |
| > Množství méka z mléčných výrobků pro<br>účely dota ce na dojnice                          | Status:                 |                   | Zare    | gistrování Žádosti o p     | odporu       |              |                              |                 |          |
| ✓ Hlášení o mléce                                                                           | Adresa:                 |                   |         |                            |              |              |                              |                 |          |
| > Mléčné kvóty 2004-2015                                                                    | Datumpodání:            |                   | 04.1    | 1.2015                     |              |              |                              |                 |          |
| > Přehled hlášení o mléce                                                                   |                         |                   |         |                            |              |              |                              |                 |          |
| > Hlášení o dodávká ch syrového                                                             | Životní cyklus žá dosti | Dokumenty k       | žádosti | Dokumenty od eslan         | é ze SZIF    | Další podání | Odeslané doku                | umenty          |          |
| kravského mléka                                                                             |                         |                   |         |                            |              |              |                              |                 |          |
| > Hlášení o přímémprodeji                                                                   | Doplnění žádos          | ti                |         |                            |              |              |                              |                 |          |
| > Odeslaná hlášení                                                                          |                         | <b>Г</b>          |         | Daalaža                    |              |              |                              |                 |          |
| ✓ Nová podání                                                                               |                         |                   |         | Dopiner                    | irzadosu     |              |                              |                 |          |
| <ul> <li>Jednotná žádost a žádosti AEO, AEKO<br/>a EZ</li> </ul>                            | Ž                       |                   |         |                            |              |              |                              |                 |          |
| <ul> <li>Jednotná žádost včetně deklara ce<br/>zemědělské půdy a žádosti AEO pro</li> </ul> |                         |                   |         |                            |              |              |                              |                 |          |

Obr. 16: Doplnění žádosti

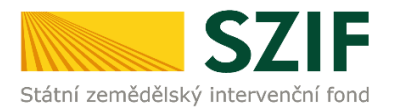

Po předchozím kroku se zobrazí informace o stavu generování doplnění žádosti a informace o průběhu. Následuje stažení žádosti "Stáhnout soubor" z PF do PC žadatele. Stažení se provede prostřednictvím "Stáhnout soubor" a následně uložení přes tlačítko "Uložit" – "Uložit jako" zvýrazněno na obrázku 17.

|                                                                                                    | Nová podá:      | ní > <u>Žádosti OP Rvb</u> | <u>ářství – prolektová opatřen</u> í > Doplňění žádosti |         |                    |                       |
|----------------------------------------------------------------------------------------------------|-----------------|----------------------------|---------------------------------------------------------|---------|--------------------|-----------------------|
| Změnit JI<br>Rozšířené vyhledání                                                                         | DOPLŇĚ          | NÍ ŽÁDOS                   | STI                                                     |         |                    |                       |
| <ul> <li>Identifikační a kontaktní údaje</li> </ul>                                                      | Stav genera     | ování                      |                                                         |         |                    |                       |
| > Identifikační a kontaktní údaje                                                                        | _               |                            | 100%                                                    |         |                    |                       |
| > Přířaz ení kontaktů k žá dostem                                                                        |                 |                            |                                                         |         |                    |                       |
| <ul> <li>Přehled podání</li> </ul>                                                                       |                 |                            |                                                         |         |                    |                       |
| > Přehled žádostí                                                                                        | Informace       | o prúběhu                  |                                                         |         |                    |                       |
| > Množství mléka z mléčných výrobků pro                                                                  |                 |                            |                                                         |         |                    | <u>Všechny zprávy</u> |
| účely dota ce na dojnice                                                                                 | Vytvořeno       | Opatření /<br>záměr        | Název projektu                                          |         | Soubory            |                       |
| > Mléčné kvóty 2004-2015                                                                                 | 08.12.2015      |                            |                                                         |         | Stav: Ve zpracov   | rání                  |
| > Přehled hlášení o mléce                                                                                | 16:34:19        | 2.4                        | Dopineni za dosti C2.10.2.103/2.4/0.0/15_001/00000      |         | <u>Stáhnout so</u> | ubor                  |
| > Hlášení o dodávkách syrového                                                                           |                 |                            |                                                         |         |                    |                       |
| kravského mléka                                                                                          | de Znět na sez  | namnředtisků               |                                                         |         |                    |                       |
| > Hlášení o přímémprodeji                                                                                | · Lpot in out   | normpresente               |                                                         |         | Pok                | račovat v podání      |
| > Odeslaná hlášení                                                                                       |                 |                            |                                                         |         |                    |                       |
| ✓ Nová podání                                                                                            |                 |                            |                                                         |         |                    |                       |
| <ul> <li>Jednotná žádost a žádosti AEO, AEKO<br/>a EZ</li> </ul>                                         |                 |                            |                                                         |         |                    |                       |
| <ul> <li>Jednotná žádost včetně deklara ce<br/>zemědělské půdy a žádosti AEO pro<br/>rok 2015</li> </ul> |                 |                            |                                                         |         |                    |                       |
| > Deklarace chovu koní                                                                                   |                 |                            |                                                         |         |                    |                       |
| > Změnové žádosti welfa re                                                                               |                 |                            |                                                         |         |                    |                       |
| Rozpra cované žádosti                                                                                    |                 |                            |                                                         |         |                    |                       |
| > Odeslané žádosti                                                                                       |                 |                            |                                                         |         |                    | Illaše                |
| Ohlášení změny v Evidenci půdy                                                                           |                 |                            |                                                         |         |                    | Uložit jako           |
| Chcete soubor D_1000972682                                                                               | 20151208_163409 | pdf (842 kB) z umi         | stění <b>xpf.szif.cz</b> otevřít nebo uložit?           | Otevřít | Uložit 🔻           | Uložit a otevřít      |

Obr. 17: Stav generování

Do této stažené žádosti žadatel provede doplnění/opravu všech nedostatků, na které byl vyzván prostřednictvím Žádosti o doplnění neúplné dokumentace. Žádost, do které provádí žadatel doplnění/opravu musí mít na straně A v levém horním rohu – vyplněné registrační číslo a název této strany musí být "Doplnění po admin. kontrole – Žádost o podporu OP Rybářství" (obrázek č.18). V případě, že je žadatel vyzván k doplnění/opravení pouze příloh, tak v žádosti nic nemění.

| Žadatel vyplňuj       | e pouze bíle           | podbarvená pole         |                                   |                         |                          |                   |                                                                                 |
|-----------------------|------------------------|-------------------------|-----------------------------------|-------------------------|--------------------------|-------------------|---------------------------------------------------------------------------------|
| CZ.10.2.1             | 0 2/2.3/0              | 0.0/16_004/000          | 0143                              | Menu                    | 03.05.16                 | 11:46             | Strana 1 z 12                                                                   |
| Registrachi cisio zac | osti                   |                         |                                   |                         | Datum podání žádosti     | Hodina podání     | Test                                                                            |
| Státní zemědělský in  | SZIF<br>tervenční fond | Doplnění po admin.<br>A | kontrole -<br>Informac            | Žádost o r<br>ce o žada | oodporu OP Rybá<br>teli  | iřství            | EVROPSKÁ UNIE<br>Evropský námořní a rybářský fond<br>Operační program Rybářství |
| 1.Číslo výzvy:        | 2.Název výzvy          |                         | <ol> <li>Cílová skupin</li> </ol> | a:                      |                          |                   |                                                                                 |
| 4                     | 4.výzva OP I           | Rybářství 2014 - 2020   | Noví chovate                      | lé, kteří poprvé        | zřizují mikropodniky nel | bo malé podniky a | akvakultury                                                                     |
| 4.Priorita unie:      | 5.Opatření:            | 6.Název opatření:       |                                   |                         |                          |                   |                                                                                 |
| 2                     | 2.3                    | Podpora nových chovatel | lů                                |                         |                          |                   |                                                                                 |
| 7.Číslo záměru:       | 8.Název zámě           | u:                      |                                   |                         |                          |                   |                                                                                 |

Obr. 18: Doplnění po admin. kontrole – Žádost o podporu OP Rybářství

Následně žadatel prostřednictvím tlačítka "Menu" klikne na tlačítko "Kontrola vyplněných údajů" a poté pokračuje na tlačítko "Menu" přes pole "Připravit žádost pro elektronický podpis" (zachyceno na obrázku 19).

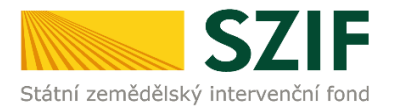

| Kri zeměděský k         | SZIF<br>rervendri ford | Žádost o podpor<br>A Informac        | u z<br>e o ž | Kontrola vyplněných údajů<br>Otevřít instruktážní list<br>Připravit žádost pro elektronický podpis | Ve<br>11<br>wv | Smečkách 33<br>0 00 Praha 1<br>vw.szif.cz |
|-------------------------|------------------------|--------------------------------------|--------------|----------------------------------------------------------------------------------------------------|----------------|-------------------------------------------|
| 1.Číslo výzvy:          | 2.Název výzvy:         | 3.Clov                               | á skupina    | ic .                                                                                               |                |                                           |
| 1                       | 1.výzva OP R           | ybářství 2014 - 2020 Podnii          | k akvalo     | ultury                                                                                             |                |                                           |
| 4.Priorita unie:        | 5.Opat/eni:            | 6.Název opatření:                    |              |                                                                                                    |                |                                           |
| 2                       | 2.2                    | Produktivní investice do akvakultury |              |                                                                                                    |                |                                           |
| 7.Číslo záměru:         | 8.Název záměr          | e1                                   |              |                                                                                                    |                |                                           |
| a                       | Investice do           | akvakultury                          |              |                                                                                                    |                |                                           |
| 9.Název projekt<br>Test | u (max. 100 znak)      | i s mezerami):                       |              |                                                                                                    |                |                                           |
| 10.Precoviště Si        | ZIF příslušné k adi    | ninistraci žádosti:                  |              |                                                                                                    |                |                                           |

Obr. 19: kvalifikovaný elektronický podpis

Žadatel <u>napíše počet osob</u>, které budou kvalifikovaným elektronickým podpisem podepisovat Žádost o podporu a klikne na tlačítko "OK" (např. "2" – <u>platí kupříkladu pro rybářské svazy</u>, kde podepisuje <u>předseda i jednatel</u>), (viz obrázek č. 20).

Žádost o podporu musí být podepsaná kvalifikovaným elektronickým podpisem pouze žadatelem osobně (v případě právnických osob pak prostřednictvím příslušných členů jejich statutárního orgánu v souladu se stanoveným způsobem pro právoplatné jednání a podepisování za příslušnou právnickou osobu)!

| Žadatel vyplňuje pouze bíle<br>CZ.10/<br>Registrační číslo žádosti               | e podbarvená pole                                   | Menu                           | Datum podání žádosti         | Hodina podání                    | Strana 1 z 13 |
|----------------------------------------------------------------------------------|-----------------------------------------------------|--------------------------------|------------------------------|----------------------------------|---------------|
| Státní zemědělský intervenční fond                                               | Žádost o r<br>A Ir                                  | Upozornění: Okno Ja            | waScriptu - ECMAS            | Script                           | <b>X</b>      |
| 1.Číslo výzvy: 2.Název výzv<br>1 1.výzva OP                                      | ry:<br>P Rybářství 2014 - 2020                      | Kolik osob bude ž<br>podpisem? | ádost podepisovat            | elektronickým                    |               |
| 4.Priorita unie: 5.Opatření:<br>2 2.2                                            | 6.Název opatření:<br>Produktivní investice do akvak | 1                              |                              |                                  |               |
| 7.Císlo záměru: 8.Název zám     a Investice d     9.Název projektu (max. 100 zp. | ēru:<br>o akvakultury<br>akš i s mezeramī):         |                                | ОК                           | Zruš                             | šit           |
| test<br>10.Pracoviště SZIF příslušné k a                                         | administraci žádosti:                               | Upozornění: O                  | kno JavaScriptu              |                                  |               |
| RO Ceské Budějovice<br>Údaje o žadateli                                          | 11.Právnická osoba 🗌 / Fyzická os                   | 123                            |                              | ·····                            |               |
| Právnická osoba:                                                                 |                                                     | 13.Plátce DPH ve               | e vztahu k aktivitám projekt | tu Ano 📃 Ne 🗙                    | J             |
| 14.Název:                                                                        |                                                     |                                | 15.Právní<br>100-Podr        | forma:<br>nikající fyzická osobi | a tuzemská    |

Obr. 20: kvalifikovaný elektronický podpis

Následně žadatel vyplní Jméno(a), Příjmení a Funkce osob(y), zvýrazněno na obrázku č. 21. Poté žadatel klikne na podpis, kde se mu zobrazí okno "Podepsat dokument" (viz obrázek č. 22), kde v poli

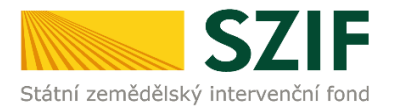

"Podepsat jako" vybere příslušný podpis. Po kliknutí na tlačítko "Podepsat" dojde k elektronickému podepsání Žádosti o podporu a uzamčení žádosti, do které už nelze nic vepsat.

| Žadatel vyplňuje pouze bile podk           C Z , 10,                              | arvenà pole Menu                                                                                                    | Strana 2 z 14                                         |
|-----------------------------------------------------------------------------------|----------------------------------------------------------------------------------------------------|-------------------------------------------------------|
| Stateni zemésőiský intervenční fond                                               | Žádost o podporu z OP Rybářství<br>A Informace o žadateli                                                                                                | Ve Smečkách 33<br>110 00 Praha 1<br>www.szif.cz       |
| Elektronický podpis<br>Jméno:<br>Přimeni:<br>Funkce osoby:                        | Podpis:                                                                                                    |                                                       |
| Žádost o podporu musí l<br>prostřednictvím příslušný<br>jednání a podepisování za | výt elektronicky podepsaná pouze žadatelem osobně (v přij<br>h členů jejich statuťarního orgánu v souladu se stanoveným<br>přislušnou právnickou osobu). | padě právnických osob pak<br>způsobem pro právoplatně |

Obr. 21: kvalifikovaný elektronický podpis

| Žadatel vyplňuje pouze bíle podbarvená pole<br>[ Z ], 1 0                                                         | Menu                                                                                                    | Strana 2 z 14                                   |
|----------------------------------------------------------------------------------------------------|----------------------------------------------------------------------------------------------------|-------------------------------------------------|
| Štátni zemědělský intervenční fond Žá                                                                             | dost o podporu z OP Rybářství<br>Podepsat dokument                                                                                | Ve Smečkách 33<br>110 00 Praha 1<br>www.szif.cz |
| Elektronický podpis<br>Jméno:                                                                                     | Podepsat jako: nobody (noCA) 2118.11.16<br>Vydavatel certifikátu: noCA Informace.                                                 | •                                               |
| Přijmeni:<br>Funkce osoby:                                                                                        | Vzhled: Standardni text 💌                                                                                                    |                                                 |
| Žádost o podporu musí být elektro<br>prostřednictvím příslušných členů je<br>jednání a podepisování za příslušnou | nobody Deleter August Model (Alexandre)                                                                                           | vnických osob pak<br>em pro právoplatné         |
| ,                                                                                                    | Klepněte na Zkontrolovat, abyste viděli, zda obsah     Recenze.     dokumentu může ovlivnit podepisování      Podepsat     Zrušit |                                                 |
|                                                                                                    |                                                                                                    |                                                 |

Obr. 22: kvalifikovaný elektronický podpis

Žadatel pokračuje na další krok kliknutím na "Pokračovat v podání", kde bude nahrávat žádost/přílohy (obrázek 23). V případě, že žadatel zvolí "Zpět na seznam předtisků" tak může některou z vygenerovaných Žádostí o doplnění následně vymazat viz. obrázek 23.

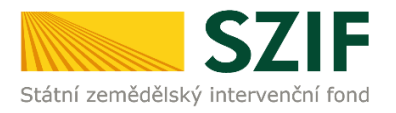

## DOPLŇĚNÍ ŽÁDOSTI

| Stav gener                                      | ování               |                                                     |                     |
|-------------------------------------------------|---------------------|-----------------------------------------------------|---------------------|
|                                                 |                     | 100%                                                |                     |
|                                                 |                     |                                                     |                     |
| Informace                                       | o průběhu           |                                                     |                     |
|                                                 |                     |                                                     | Všechny zprávy      |
| Vytvořeno                                       | Opatření /<br>záměr | Název projektu                                      | Soubory             |
| 09.12.2015<br>08:22:49                          | 2.4                 | Dopinění žádosti CZ. 10.2. 103/2.4/0.0/15_001/00000 | Stav: Ve zpracování |
|                                                 |                     |                                                     |                     |
| <table-cell-rows> Zpēt na sez</table-cell-rows> | mam předtisků       |                                                     | Pokračovat v podání |

Obr. 23: Doplnění žádosti

Vlastní smazání žadatel provede označením dané žádosti a stiskne tlačítko "Vymazat". V případě, že žadatel chce pokračovat v podání, klikne na tlačítko "Pokračovat v podání" (obrázek 24).

| 57                                                                                    |                   |                          |                       |                                 |                        |                      | Portál fo           | armáře   |  |
|---------------------------------------------------------------------------------------|-------------------|--------------------------|-----------------------|---------------------------------|------------------------|----------------------|---------------------|----------|--|
| Státní zemědělský intervenčn                                                          | í fond            |                          |                       | - Inner                         | 1-0-                   | R                    |                     | 100 AC   |  |
|                                                                                       |                   |                          | *                     | 4                               | Úvod Nastaver          | ní Nápověda          | Přejít na…          | Odhlásit |  |
|                                                                                       | n > <u>Nová p</u> | odání > <u>Žádosti (</u> | DP Rybářství – proje  | ktová opatření > Doplnění žádo  | osti                   |                      |                     |          |  |
| Změnt JI<br>Rozšířené vyhledání                                                       | DOPL              | nění žái                 | DOSTI                 |                                 |                        |                      |                     |          |  |
| <ul> <li>Identifikační a kontaktní údaje</li> </ul>                                   | Žá dos            | tCZ.10.2.102/2.          | 2/1.0/15 001/0000     | ): čeká na dopinění (datumdo    | 29.12.2015).           |                      |                     |          |  |
| > Identifikační a kontaktní údaje                                                     |                   |                          |                       |                                 |                        |                      |                     |          |  |
| > Přířazení kontaktů k žádostem                                                       | Doplně            | éní Žádost               | i o podpor            | J                               |                        |                      |                     |          |  |
| <ul> <li>Přehled podání</li> </ul>                                                    | Klikněte na t     | lačitko žádosti pro      | o přípravu Doplnění i | žádosti o podporu.              |                        |                      |                     |          |  |
| > Přehled žádostí                                                                     |                   |                          |                       | Doploční žždosti o podpovu      |                        |                      |                     |          |  |
| <ul> <li>Množství mléka z mléčných výrobků pro<br/>účely dotace na dojnice</li> </ul> |                   |                          |                       | CZ.10.2.102/2.2/1.0/1           | 5_001/00000            |                      |                     |          |  |
| ✓ Hlášení o mléce                                                                     |                   |                          |                       |                                 |                        |                      |                     |          |  |
| > Mléčné kvóty 2004-2015                                                              | Vnásledující      | tabulce naleznete        | e seznam vy genero    | raných předtisků. Poslední gene | rovaný předtiskje zvýr | azněný jako první řá | ádek tabulky.       |          |  |
| > Přehled hlášení o mléce                                                             |                   | Naposledy                | Opatření /            | Název projektu                  |                        | Akce                 |                     |          |  |
| <ul> <li>Hlášení o dodávkách syrového<br/>kravského mléka</li> </ul>                  |                   | diozeno                  | Zainei                |                                 |                        | Stav: Ve zora        | cování              |          |  |
| > Hlášení o přímém prodeji                                                            |                   | 17.12.2015               | 2.2a)                 | Doplnění žádosti CZ.10.2.1      | 02/2.2/1.0/15_         | Pokra čov            | <u>vat v podání</u> |          |  |
| > Odeslaná hlášení                                                                    |                   | 09:15:40                 |                       | 001/00000                       |                        | E Stáhnou            | t soubor            |          |  |
| ✓ Nová podání                                                                         |                   |                          |                       |                                 |                        |                      |                     |          |  |
| <ul> <li>Jednotná žádost a žádosti AEO, AEKO<br/>a EZ</li> </ul>                      | Vymaza            | t                        |                       |                                 |                        |                      |                     |          |  |
| > Jednotná žádost včetně deklarace                                                    |                   |                          |                       |                                 |                        |                      |                     |          |  |

Obr. 24: Doplnění žádosti

Dalším krokem je samotné nahrání již doplněné a kvalifikovaným elektronickým podpisem podepsané žádosti a příloh z PC žadatele zpět na PF prostřednictvím "Procházet". Žadatel nahraje elektronicky podepsanou žádost (viz. obrázek 25) a následně uloží prostřednictvím tlačítka "uložit" (zobrazeno na obrázku 28). V případě, že je žadatel vyzván k doplnění/opravení pouze příloh, tak v žádosti nic nemění, pouze ji kvalifikovaným elektronickým podpisem podepíše.

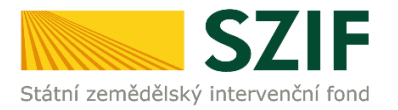

| SZI                                                                       | F                                   |                                                                  |                               | -           | Portál fe | armáře        |
|---------------------------------------------------------------------------|-------------------------------------|------------------------------------------------------------------|-------------------------------|-------------|-----------|---------------|
| Státní zemědělský intervenční f                                           | ond                                 |                                                                  | fund that                     |             | Dželikas  | ACTAC         |
|                                                                           | *                                   | 2                                                                | UVOO Nastaver                 | n napoveda  | Prejit na | né postupy OP |
| Změnit JI<br>Rozšířené vyhledání                                          | ① Stáhněte si soubor žádosti, doplň | te ho a nahrajte zpátky.                                         |                               |             | -         |               |
| Identifikační a kontaktní údaje                                           | Doplnění žádosti C                  | Z.10.2.102/2.3/0.0/16_(                                          | 004/0000                      |             |           |               |
| <ul> <li>Přířaz ení kontaktů k žá dostem</li> </ul>                       |                                     |                                                                  |                               |             |           |               |
| > Nasta vení preferovaných kontaktních                                    | Datum vytvoření                     | 13.05.2016 13:15:26                                              |                               | Status      |           |               |
| údajů                                                                     | Datum poslední změny                | 13.05.2016 13:15:31                                              |                               | Ve zpracová | ní        |               |
| Přehled podání  > Přehled žádostí > Množství mléka z mléčných výrobků pro | Opatření / záměr                    | 2.3<br>Podpora nových chovatelů -<br>výzva 004                   |                               |             |           |               |
| účely dota ce na dojnice                                                  |                                     |                                                                  |                               |             |           |               |
| Mléčné kvóty 2004-2015                                                    | Žádost Pořízení auto                | podporu OPR 14-20, 4.výzva<br>omobilu do 3,5ta přepravních beden | <b>13.05.2016</b><br>13:15:30 |             | Procház   | et            |

Obr. 25: nahrání Žádosti o podporu

V případě, že nahraná žádost obsahuje nějakou chybu, tak se pole zbarví červeně a v horní části se zobrazí "chybová hláška" na pole, ke kterému se vztahuje (obr.26).

| opinění žádosti C    | Z.10.2.102/2.3/0.0/16_004/0                   | 000                                 |
|----------------------|-----------------------------------------------|-------------------------------------|
| Datum vytvoření      | 13.05.2016 13:03:39                           | Status                              |
| Datum poslední změny | 13.05.2016 13:09:06                           | Ve zpracování<br>Žádost nelze podat |
| Opatření / záměr     | 2.3<br>Podpora nových chovatelů-<br>výzva 004 |                                     |

#### Obr. 26: nahrání Žádosti o podporu

| Doplnění žádosti C   | Z.10.2.102/2.3/0.0/16_004                      | 4/0000        |
|----------------------|------------------------------------------------|---------------|
| Datum vytvoření      | 13.05.201613:15:26                             | Status        |
| Datum poslední změny | 13.05.2016 13:28:46                            | Ve zpracování |
| Opatření / záměr     | 2.3<br>Podpora nových chovatelů -<br>výzva 004 |               |

Obr. 27: nahrání Žádosti o podporu

V případě, že nahraná žádost bude bez chyby, tak se pole zbarví zeleně (obr.27).

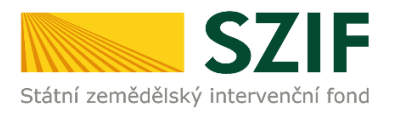

Následně žadatel nahranou žádost uloží prostřednictvím tlačítka "uložit", zobrazeno na obrázku 28.

| <ul> <li>Onlaselii zmeny v evidend pudy</li> </ul> | V případě realizace způsobilých výdajů pod kýdy 015 - 016 mana s                                                                          |                               |
|----------------------------------------------------|----------------------------------------------------------------------------------------------------|-------------------------------|
| Příprava ohlášení                                  | konkrétním rybníkem včetně parcelního čísla spolu s dokladem o jeho                                                                       |                               |
| > Rozpra cované ohlášení                           | výměře potvrzený příslušným katastrálním úřadem,                                                                                          |                               |
| > Odesla né ohlášení                               | Popis (max 64 znaků):                                                                                                    | Procházet                     |
| > Doplňková podání                                 |                                                                                                    | riodiazdani                   |
| <ul> <li>Elektronické odeslání žádosti</li> </ul>  | Povolení orgánů ochrany přírody podle § 5 odst. 4 zákona č. 114/1992 Sb.,                                                                 |                               |
| > Rozpra cov ané žádosti                           | o ochraně přirody a krajiny, ve znění pozdějších předpisů v připadě<br>realizace protektů týkatících se dosud nevvužívaných a geograficky |                               |
| > Odesla né žádosti                                | nepůvodních druhů rostlin či živočichů a při jejich rozšiřování do krajiny,                                                               |                               |
| > Odeslané dokumenty z e SZIF                      | Popis (max 64 znaků):                                                                                                    |                               |
| ✓ Administrace PF                                  |                                                                                                    | Prochazet                     |
| > Správa uživatelů PF                              | Prohlášení o zařazení podniku do kategorie mikropodniků, malých nebo                                                                      |                               |
| > Vyhledání JI                                     | střednich podniků (požadovaná elektronická verze je ke stažení na<br>internetových stránkách www.szif.cz.), žadatel vyplněné zasílá       |                               |
| ✓ Direct Mailing                                   | prostřednictvím Portálu farmáře.                                                                                                    |                               |
| > Schránka portálu farmáře                         | Popis (max 64 znaků):                                                                                                    | Brochézet                     |
|                                                    | D clší přílohy<br>Typ přílohy Datum nahrání<br>Další přílohy<br>Popis (max 64 znaků):                                                     | Prodrázet                     |
|                                                    | zpět                                                                                                    | uložit<br>Pokračovat v podání |

Obr. 28: uložení nahrané Žádosti o podporu

Pokud byl žadatel vyzván na doplnění žádosti a příloh nebo pouze příloh, tak tyto přílohy nejprve pojmenuje a zařadí podle toho, zda jsou povinné, nepovinné nebo další přílohy a prostřednictvím tlačítka "Procházet" je nahraje na PF (zvýrazněno na obrázku 29). Po nahrání všech požadovaných příloh, na které byl žadatel vyzván, žadatel uloží tyto přílohy prostřednictvím tlačítka "uložit" (zobrazeno na obrázku 31).

| <b>C7</b>                                                                                  |                                                    |                                     |                                                               | -                                   | and the second |               | Portál fa  | ırmáře   |
|--------------------------------------------------------------------------------------------|----------------------------------------------------|-------------------------------------|---------------------------------------------------------------|-------------------------------------|----------------|---------------|------------|----------|
| Státní zemědělský intervenční                                                              | í fond                                             |                                     | and the second                                                | -                                   | -              | 10            |            | Rent     |
|                                                                                            |                                                    |                                     | 3                                                             | Úvod                                | Nastavení      | Nápověda      | Přejít na… | Odhlásit |
| 7.1.1.1.7                                                                                  | Doplnēní žádo                                      | osti CZ.10.2                        | 2.103/2.4/0.0/15_00                                           | 1/00000                             |                |               |            |          |
| Rozšířené vyhledání                                                                        |                                                    |                                     |                                                               |                                     |                |               |            |          |
|                                                                                            | Datum vytvoře                                      | ení                                 | 08.12.2015 16:34:15                                           |                                     |                | Status        |            |          |
| Identifikačni a kontaktni udaje                                                            | Datum posledn                                      | ní změny                            | 08.12.2015 16:34:19                                           |                                     |                | Ve zpracováni |            |          |
| Identifikacni a kontaktni udaje                                                            | Opatření / zám                                     | něr                                 | 2.4                                                           |                                     |                |               |            |          |
| > Prirazeni kontaktu k zadostem                                                            |                                                    |                                     |                                                               |                                     |                |               |            |          |
| Prehled podani                                                                             |                                                    | Ju Žádost o pod                     | poru OPR2014                                                  |                                     |                |               |            |          |
| > Prehled zadosti                                                                          | Žádost                                             | RAS pro chov los                    | sosovitých ryb                                                | 08.12<br>16:3                       | .2015<br>4:18  |               | Procháze   | t        |
| <ul> <li>Mnozství mieka z miechych vyrobku pro<br/>účely dotace na dojnice</li> </ul>      |                                                    |                                     |                                                               |                                     |                |               |            |          |
| <ul> <li>Hlášení o mléce</li> </ul>                                                        | Přílohy                                            |                                     |                                                               |                                     |                |               |            |          |
| > Mléčné kvóty 2004-2015                                                                   | Povinné přílo                                      | by                                  |                                                               |                                     |                |               |            |          |
| > Přehled hlášení o mléce                                                                  | rovime phio                                        |                                     |                                                               |                                     |                |               |            |          |
| <ul> <li>Hlášení o dodávkách syrového<br/>kravského mléka</li> </ul>                       | Typ přílohy                                        |                                     | Datum na                                                      | ahrání                              |                |               |            |          |
| > Hlášení o přímém prodeji                                                                 | souladu se sta                                     | anoveným způso                      | obem pro právoplatné jednár                                   | ní a podepisová                     | iní            |               |            |          |
| > Odeslaná hlášení                                                                         | <ul> <li>dokládá pou<br/>děhra "Organia</li> </ul> | ze žadatel právi                    | ní formy (dle ČSÚ) "Pobočný :<br>družení Edružení (svoz. spol | spolek, Spolek'                     | ·              |               |            |          |
| ✓ Nová podání                                                                              | klub aj.) a Záj<br>přílohu Regist                  | mové sdružení".<br>račním listem. B | V případě, že žadatel doklád                                  | dá tuto povinno<br>at mimo jiné i I | vu<br>IČ.      |               |            |          |
| <ul> <li>Jednotná žádost a žádosti AEO, AEKO<br/>a EZ</li> </ul>                           | adresu a datu<br>Popis (max 64 zr                  | i <b>m vzniku subjek</b><br>naků):  | ctu,                                                          |                                     | _              |               |            |          |
| <ul> <li>Jednotná žádost včetně deklarace<br/>zemědělské půdy a žádosti AEO pro</li> </ul> |                                                    |                                     |                                                               |                                     |                |               | Procházet. |          |
| rok 2015                                                                                   | Účetní doklad                                      | (faktura, příjmo                    | vý pokladní doklad, apod.), z                                 | ze kterého bud                      | e              |               |            |          |
| > Deklarace chovu koní                                                                     | posledním úče                                      | etním období (sk                    | prodeje ryb). Doklad musi by<br>sutečnost, zda se jedná o úče | etní období                         |                |               |            |          |
| Změnové žádosti welfare                                                                    | uzavřené či do                                     | osud neuzavření                     | é, není podstatná) a musí spl<br>v 5.11 Účetní doklady zákon  | novat náležito                      | sti            |               |            |          |
| > Rozpracované žádosti                                                                     | Sb., o účetnict                                    | tví, ve znění pozo                  | dějších předpisů. Doklad nesi                                 | mí být vystave                      | n              |               |            |          |
| > Odeslané žádosti                                                                         | v průběhu úče<br>podporu. Výjir                    | etního období, do                   | něhož spadá datum podání<br>valožené podniky, jejichž účt     | Žádosti o<br>v dosud nebyly         |                |               |            |          |
| <ul> <li>Ohlášení změny v Evidenci půdy</li> </ul>                                         | schváleny,                                         | and coornove 2                      | anozene pounky, jejichž uct                                   | , dosad nebyly                      |                |               |            |          |
| > Příprava ohlášení                                                                        | Popis (max 64 zr                                   | naků):                              |                                                               |                                     |                |               |            |          |
| > Rozpracované ohlášení                                                                    |                                                    |                                     |                                                               |                                     | L              |               | Procházet. |          |
|                                                                                            |                                                    |                                     |                                                               |                                     |                |               |            |          |

Obr. 29: nahrání příloh

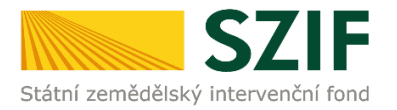

"Žadatel dle Obecné části Pravidel, kapitoly 9.1.1. písm. c) může některé přílohy doložit vzhledem k její velikosti, příp. formátu na podatelnu příslušného RO SZIF v listinné podobě" v tomto případě žadatel zaškrtne pole "příloha v listinné podobě" (viz. obrázek č. 30). V případě zaslání poštou je nutné, aby nejpozději v den uplynutí lhůty byly dokumenty již doručeny na RO SZIF.

| V případě realizace či modernizace staveb, technická dokumentace<br>předkládaná k územnímu nebo stavebnímu řízení v případě územního nebo<br>stavebního řízení k předmětu projektu v souladu se zákonem č. 183/2006<br>Sb., o územním plánování a stavebním řádu (stavební zákon), ve znění<br>pozdějších předpisů a příslušnými prováděcími předpisy. Žadatel dle<br>Obecné části Pravidel, kapitoly 9.1.1. písm. c) může tuto přilohu doložit<br>vzhledem k její velikosti, příp. formátu na podatelnu příslušného RO SZIF v<br>listinné podobě,<br>Popis (max 64 znaků): | přiloha v listinné podobě<br>Procházet |
|----------------------------------------------------------------------------------------------------|----------------------------------------|
| Půdory s stavby/dispozice technologie - pokud není přilohou technické<br>dokumentace předkládané k územnímu nebo stavebnímu řízení. Přiloha<br>bude požadována pouze v případě, kdy předmětem podpory je<br>modernizace nebo výstavba stavby/budovy. Žadatel dle Obecné části<br>Pravidel, kapitoly 9.1.1. písm. c) může tuto přilohu doložit vzhledem k její<br>velikosti, příp. formátu na podatelnu příslušného RO SZIF v listinné podobě,<br>Popis (max 64 znaků):                                                                                                    | přiloha v listinné podobě<br>Procházet |

Obr. 30: nahrání žádosti a příloh

Po nahrání doplněné a elektronicky podepsané žádosti popř. povinných, nepovinných a dalších příloh a jejich uložení lze pokračovat v podání prostřednictvím tlačítka "Pokračovat v podání" viz obrázek 31.

| Technická zpráva projektu opatření 3.4. OP Rybářství 2007-2013 a<br>opatření 2.1 OP Rybářství 2014-2020. Dokládá se k hodnoticímu kritériu<br>Návaznost na inovativní projekty,<br>Popis (max 64 znaků): | Procházet                     |
|----------------------------------------------------------------------------------------------------|-------------------------------|
| Zpět                                                                                                    | uložit<br>Pokračovat v podání |

Obr. 31: nahrání žádosti a příloh

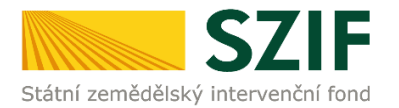

V následujícím kroku (obrázek 32) se žadateli zobrazí strana se souhrnnými informacemi týkající se doplnění Žádosti o podporu. Žadatel zaškrtne pole "Souhlasím s podobou žádosti a dalšími závazky". Po zaškrtnutí se automaticky zpřístupní pole "Podat Žádost", na které žadatel klikne.

| <ul> <li>A a a a a a a a a a a a a a a a a a a a</li></ul>                                                                                                    | 57                                                                                           |                                                            |                                                                        | 1.1                                                    | Ро                                          | rtál farmáře                 |  |  |
|----------------------------------------------------------------------------------------------------|----------------------------------------------------------------------------------------------|------------------------------------------------------------|------------------------------------------------------------------------|--------------------------------------------------------|---------------------------------------------|------------------------------|--|--|
| A det de reaction de la de la de                                               | Státní zemědělský intervenčn                                                                 | hí fond                                                    |                                                                        | 1-1-1                                                  | Acres                                       | r int                        |  |  |
| <ul> <li>American American Am</li></ul>                                  |                                                                                              |                                                            | 2                                                                      | Úvod Nastaven                                          | í Nápověda Př                               | ejít na Odhlásit             |  |  |
| Definition         Definition                                                                                                    |                                                                                              | Dokument: Žádost o podporu OPR                             | 2014 - je podepsán kvalifikovaným ce                                   | ertifikátem.                                           |                                             |                              |  |  |
| <ul> <li>Vertext Historia Lakotation (data)</li> <li>Printing Vertext Historia Lakotation (data)</li> <li>Printing Vertext Historia Historia Historia Hi</li></ul>                                                                                                    | Zněnt JI<br>Rozšířené vyhledání                                                              | SOUHRN                                                     |                                                                        |                                                        |                                             |                              |  |  |
| <ul> <li>Primeri kartaki ki ki katan</li> <li>Primeri kartaki ki ki katan</li> <li>Primeri kartaki ki ki katan</li> <li>Primeri ki katan</li> <li>Primeri ki katan<td><ul> <li>Identifikační a kontaktní údaje</li> <li>Identifikační a kontaktní údaje</li> </ul></td><td>Doplnění žádosti CZ. 10</td><td>0.2.103/2.4/0.0/15_00</td><td>1/00000</td><td></td><td></td></li></ul>                                                                                                    | <ul> <li>Identifikační a kontaktní údaje</li> <li>Identifikační a kontaktní údaje</li> </ul> | Doplnění žádosti CZ. 10                                    | 0.2.103/2.4/0.0/15_00                                                  | 1/00000                                                |                                             |                              |  |  |
| Virtual data       Data may definition       Data may definition       Data definition       Data may definition       Data may definition       Data definition       Data definition       Data definition       Data definition       Data definition       Data definition       Data definition       Data definition       Data definition       Data definition       Data definition       Data definition       Data definition       Data definit                                                                                                    | > Přířazení kontaktů k žádostem                                                              | Datum antum inni                                           | 11 12 2015 12-00 42                                                    |                                                        | Status                                      |                              |  |  |
| 2 Martini zakani       1.11.2.0013         3 Madura (miles milliophathyshold) rob       2.4         3 Madura (miles milliophathyshold) rob       2.4         3 Madura (miles milliophathyshold) rob       2.4         3 Madura (miles milliophathyshold) rob       2.4         3 Madura (miles milliophathyshold) rob       2.4         3 Madura (miles milliophathyshold) rob       2.4         3 Madura (miles milliophathyshold) rob       2.4         3 Madura (miles milliophathyshold) rob       2.4         3 Madura (milliophathyshold) rob       2.4         3 Madura (milliophathyshold) rob       2.4         3 Madura (milliophathyshold) rob       2.4         3 Madura (milliophathyshold) rob       2.4         3 Madura (milliophathyshold) rob       2.4         3 Madura (milliophathyshold) rob       111.2.0013         3 Madura (milliophathyshold) rob       111.2.0013         3 Madura (milliophathyshold) rob       111.2.0013         3 Madura (milliophathyshold) rob       111.2.0013         3 Madura (milliophathyshold) rob       111.2.0013         3 Madura (milliophathyshold) rob       111.2.0013         3 Madura (milliophathyshold) rob       111.2.0013         3 Madura (milliophathyshold) rob       111.2.0013         3 Madura (milliophathyshol                                                                                                    | Přehled podání     Přehled řídentí                                                           | Datum vytvorem                                             | 11.12.2013 13:39 03                                                    |                                                        | Ve zpracování                               |                              |  |  |
| <ul> <li>Hélánia malka</li> <li>Hélánia malka</li> <li>Hélánia malka</li> <li>Hélánia malka várój 2004-2015</li> <li>Hélánia malka várój 2004-2015</li> <li>Hélánia malka várój 2004-2016</li> <li>Hélánia malka várój 2004-2016</li> <li>Hélánia malka vár</li></ul>                                                                                                    | <ul> <li>Množst ví mléla z mléčných výrobků pro<br/>účely dotace na dojnice</li> </ul>       | Opatření / záměr                                           | 2.4                                                                    |                                                        |                                             |                              |  |  |
| <ul> <li>Method holds of the production of the production of t</li></ul>                                     | ✓ Hlášení o mléce                                                                            | TO At days of                                              |                                                                        |                                                        |                                             |                              |  |  |
| Parkada Nikeria nafec     Parkada Nikeria nafec     Parkada Nikeria nafeciana nafeciana                                                  | > Mléčné kvóty 2004-2015                                                                     | Žádost 🤱                                                   | saporu conzulti                                                        |                                                        | 11.1                                        | 2.2015                       |  |  |
| P Heine dochádch provide<br>Incelen dochádch provide<br>P Heine dochádch provide<br>P Heine dochádch Provide<br>P Heine dochádch Provide<br>P Heine dochádch Provide<br>P Heine dochádch Provide<br>P Heine dochádch Provide<br>P Heine dochádch Provide<br>P Heine Heine Provide<br>P Heine Heine Provide<br>P Hein                                                                                                    | Přehled hlášení o mléce                                                                      | R AS pro chos                                              | r lososovityan ryb -                                                   | osovitých ryb -                                        |                                             |                              |  |  |
| <ul> <li>Jekico połskano produji</li> <li>Jokada do bladari</li> <li>Jokada do bladari</li> <li>Jokadari do bladari</li> <li>Jokadari do bladari do bladari do bladari do</li></ul>                                                                                                    | <ul> <li>Hášení o dodávkách syrového<br/>kravského mléka</li> </ul>                          | Povinné přílohy                                            |                                                                        |                                                        |                                             |                              |  |  |
| <ul> <li>&gt; Odskrid bišlori</li> <li>&gt; Odskrid bišlori</li> <li>&gt; Odskrid bišlori</li> <li>&gt; Odskrid bišlori</li> <li>&gt; Sadravia bišlori</li> <li>&gt; Sadravia bišlori</li> <li>&gt; Sadravia bišlori</li> <li>&gt; Sadravia bišlori</li> <li>&gt; Sadravia bišlori</li> <li>&gt; Sadravia bišlori</li> <li>&gt; Sadravia bišlori</li> <li>&gt; Sadravia bišlori</li> <li>&gt; Sadravia bišlori</li> <li>&gt; Sadravia bišlori</li> <li>&gt; Sadravia bišlori</li> <li>&gt; Sadravia bišlori</li> <li>&gt; Sadravia bišlori</li> <li>&gt; Sadravia bišlori velnik</li> <li>&gt; Sadravia bišlori velnik</li> <li>&gt; Odskradi velnik</li> <li>&gt; Odskradi velnik<!--</td--><td>Hášení o přímém prodeji</td><td>Typ p řilohy</td><td></td><td></td><td></td><td></td></li></ul> | Hášení o přímém prodeji                                                                      | Typ p řilohy                                               |                                                                        |                                                        |                                             |                              |  |  |
| <ul> <li>Władzie oddał</li> <li>W Jednich I żkost A J Żostał A J Żostał A J Żostał Z J Z Z Z Z Z Z Z Z Z Z Z Z Z Z Z Z Z</li></ul>                                                                                                    | > Odeslané hlášení                                                                           | Delded on blands in an over                                | danu imanovitž orobu zastupuj                                          | i ci i adata la u souladu s                            |                                             | al and a sec                 |  |  |
| V potrani škota i škotal (MC) ARD     SE     SE     S                                                | ∨ Nová podání                                                                                | právoplatné jednání a pode                                 | pisování - dokládá pouze žadate                                        | el právní formy (dle ČSU                               | ) "Pobočný spolek, s                        | spolek", dříve               |  |  |
| <ul> <li>Jednoria škata (vēria daktare<br/>sandškila joka škata) (vēria daktare<br/>nardškila joka škata)</li> <li>Dolkara davis (vēria daktare)</li> <li>Dolkara davis (vēria daktar)</li> <li>Dolkara davis (vēria daktar)</li> <li>Dolkaria (vēria)</li> <li>Dolkaria</li></ul>                                                                                                    | <ul> <li>Jednotná žádost a žádosti AEO, AENO<br/>a EZ</li> </ul>                             | žadatel dokládá tuto povin<br>datum vzniku subjektu,       | izeni, Saruzeni (svaz, spolek, spo<br>nou přílohu Registračním listem, | , Registrační list musí ol                             | nove sdruzeni". V pr<br>sahovat mimo jiné   | ipade, ze<br>i IČ, adresu a  |  |  |
| Doklarsan drovu kori     Okarino fiskala un je vijeka objeka objeka                                                | Jednotná žádost včetně deklarace<br>zemědělské půdy a žádosti AEO pro<br>rok 2015            | P dopinění 1_14198389649                                   | 943.pdf                                                                |                                                        |                                             |                              |  |  |
| <ul> <li>3: Define of Education fails</li> <li>3: Define or Education fails</li> <li>4: Define or Education fails</li> <li>4: Define or Edu</li></ul>                                                                                                    | > Deklarace chovu koní                                                                       | Účetní doklad (faktura, příj                               | mový pokladní doklad, apod.), ze                                       | e kterého bude patrný j                                | o říjem z a kva kultu ry                    | (prodeje                     |  |  |
| <ul> <li>Regrescione ( šádoti</li> <li>Odkalné di kadoti</li> <li>Odkalné di kadoti</li> <li>Odkalné di kadoti</li> <li>Odkalné di kadoti</li> <li>Sobisti přislová</li> <li>Spranca všášení</li> <li>Sobisti přislová</li> <li>Sobisti přislová</li> <li>Sobisti přislov</li></ul>                                                                                                    | > Změnové žádosti welfare                                                                    | ryb). Do klad musí být vysta<br>dosud neuz avřené, není po | iven v posledním účetním obdob<br>dstatná) a musí solňovat nálež≹      | oí (skutečnost, zda se je<br>rosti účetního dokladu, r | dná o účetní období<br>lefinované v 5 11 Úč | uzavřené či<br>jetní doklady |  |  |
| <ul> <li>&gt; Odskind žástní</li> <li>&gt; Polskind žástní</li> <li>&gt; Polskind žástní</li> <li>&gt; Polskind řáštní</li> <li>&gt; Polskind višilení</li> <li>&gt; Roprecom dráštní</li> <li>&gt; Odskind čáštní</li> <li>&gt; Odskind čášt</li></ul>                                                                                                    | Rozpracova né žádosti                                                                        | zákona č. 563/1991 Sb., o ú                                | ičetnictví, ve znění pozdějších př                                     | ředpisů. Doldad nesmí b                                | ýt vystaven v průbě                         | hu účetního                  |  |  |
| <ul> <li>✓ Ohliani / mány / Evákorpády</li> <li>&gt; Přípa od klástní</li> <li>&gt; Okapracoani oblišení</li> <li>&gt; Okabral dhliani</li> <li>&gt; Okabral dhliani</li> <li>&gt; Zádati 19.0 jeli do aptikní</li> <li>&gt; Zádati 19.0 jeli do aptikní</li> <li>&gt; Zádati 19.0 jeli do aptikní</li> <li>&gt; Zádati 19.0 jeli do aptikní</li> <li>&gt; Dobla prijího žadati na dubila do atili a do atili a do a</li></ul>                                               | > Odeslané žádosti                                                                           | období, do něhož spadá dat<br>nebyly schváleny,            | um podání Zádosti o podporu. V                                         | ýjim ku tvoří nově založ                               | ené podniky, jejichž                        | účty dosud                   |  |  |
| Přípis ve dělálení     Pozpracovné oblálení     Pozpracovné oblálení     Pozpracovné oblálení     Zpěk     Zpěk     Zpěk     Zpěk     Zpěk     Zpěk     Zpěk     Zpěk     Zpěk                                                                                                    | Ohlášení změny v Evidenci půdy                                                               |                                                            |                                                                        |                                                        |                                             |                              |  |  |
| > Regrescent oblikini<br>> Oblahod Viškovi<br>> Slakota Olikovi<br>> Šakota Olivo - projektová opathní<br>> Šakota Olivo - projektová opathní<br>> Šakota Olivo - projektová opathní<br>> Šakota Olivo - Prov<br>Podat Zád                                                                                                    | > Přípra va ohlášení                                                                         | ,~ <u>dopinéní 144983896494</u>                            | 6.pdf                                                                  |                                                        |                                             |                              |  |  |
| Odelstené chělené     Vždodníh dřílené     Zpět     Zpět                                                     | > Rozpracované ohlášení                                                                      |                                                            |                                                                        |                                                        |                                             |                              |  |  |
| v žádal HIV- pojektová opatření<br>z žáda to doba (PV) – Zpěk<br>Podat záda Ováník kláda to doba (PV)                                                                                                    | > Odeslané ohlášení                                                                          |                                                            |                                                                        |                                                        |                                             |                              |  |  |
| Sžidast o dotad RV     Zpět     Dolatení přích k židast o dotad                                                                                                    | <ul> <li>Žádosti PRV - projektová opatření</li> </ul>                                        |                                                            |                                                                        | 1271                                                   | Rechterine einerdehm #4                     | death a dailfied ad or -t    |  |  |
| > Dokčení příloh k žádosti o dotad Podat Zád                                                                                                    | Žádost o dota d PRV                                                                          | Zpět                                                       |                                                                        |                                                        | soumasimis podobou 28                       | dosti a dasin'i zavazky.     |  |  |
|                                                                                                    | > Doložení příloh k Žádosti o dotad                                                          |                                                            |                                                                        |                                                        |                                             | Podat žádost                 |  |  |

Obr. 32: Souhrn

Po doplnění Žádosti o podporu se žadateli zobrazí strana (obrázek 33), kde pod odkazem "Stáhnout soubor" je doplněná Žádost o podporu a pod odkazem "Stáhnout potvrzení" je Potvrzení o přijetí dokumentu "Žádost o doplnění neúplné dokumentace". Ukázka vygenerovaného Potvrzení o přijetí je uvedena na obrázku 34, má pouze informativní charakter.

| Státní zemědělský intervenční                                                          | F                      |                     |                 | Paristo              | - 1           |           | TO                                       | Portál f              | armáře      |
|----------------------------------------------------------------------------------------|------------------------|---------------------|-----------------|----------------------|---------------|-----------|------------------------------------------|-----------------------|-------------|
|                                                                                        |                        |                     | *               | Å                    | Úvod          | Nastavení | Nápověda                                 | Přejít na…            | Odhlási     |
| TEST SYSTÉM                                                                            | Stav                   |                     |                 |                      |               |           |                                          |                       |             |
| Rozšířené vyhledání                                                                    | U.                     |                     |                 | 100                  | 0%            |           |                                          |                       |             |
|                                                                                        | Hatova                 | o průběhu           |                 |                      |               |           |                                          |                       |             |
| Dishlad asdásí                                                                         |                        |                     |                 |                      |               |           |                                          |                       | echny zpráv |
| > Přehled žádostí                                                                      | Vytvořeno              | Opatření /<br>záměr | Název projel    | ctu                  |               |           | Soubory                                  |                       |             |
| <ul> <li>Množst ví mléka z mléčných výrobků pro<br/>učely dotace na dojnice</li> </ul> |                        |                     |                 |                      |               |           | Elektronicky podepsáno:<br>Platný podpis |                       |             |
| <ul> <li>Miéčné kvéhy 2004-2015</li> </ul>                                             | 11.12.2015<br>14:35:55 | J 2.4               | Doplně ní žádos | ti CZ.10.2.103/2.4/0 | .0/15_001/000 | 000       | Öslojer<br>SZIF/20                       | dnací:<br>115/0617415 |             |
| > Přehled hlášení o mléce                                                              |                        |                     |                 |                      |               |           | J Stáhnor                                | ut soubor             |             |
| <ul> <li>Hlášení o dodávkách syrového<br/>kravského mléka</li> </ul>                   |                        |                     |                 |                      |               |           | <u>∕∼ Stàhno</u>                         | <u>it potvrzeni</u>   |             |
| > Hlášení o přímém prodeji                                                             |                        |                     |                 |                      |               |           |                                          |                       |             |
| N Oderbed bližení                                                                      |                        |                     |                 |                      |               |           | Pokračova                                | t na odeslané         | žádosti     |

Obr. 33: Stav

Podrobný postup pro doplnění Žádosti o podporu a příloh OPR přes Portál farmáře, 3. a 4. výzvy příjmu žádostí Operačního programu Rybářství 2014 - 2020

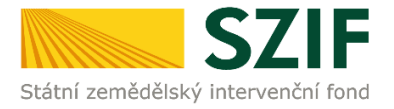

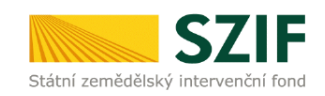

Ve Smečkách 33,110 00 Praha 1 tel: +420 222 871 871 fax: +420 222 871 765

### 

Identifikátor dokumentu:

: SZIF/2015/0617543

## POTVRZENÍ O PŘIJETÍ

doplnění Žádosti o podporu / příloh

Dokument Žádost o podporu z Operačního programu Rybářství 2014-2020 / přílohy, byl úspěšně doručen - podrobnosti o doručení jsou uvedeny v tabulce níže.

Po odeslání elektronicky podepsané Žádosti o podporu s oskenovanými přílohami přes Portál farmáře na příslušný RO SZIF je podání doplnění Vaší žádosti ukončeno. V případě předložení určitých přiloh dle specifické části Pravídel v listinné podobě je žadatel povinen tyto přílohy předložit na podatelnu příslušného RO SZIF osobně, prostřednictvím nositele plné moci, nebo poštou a to nejpozději do termínu, který je uveden ve formuláři Žádost o doplnění neúplné dokumentace. Na přilohy (dokumentaci) uvede vždy registrační číslo Žádosti o podporu, ke které se příloha (dokumentace) vztahuje.

Děkujeme Vám, že jste využili našich elektronických služeb a přejeme Vám příjemný den.

S pozdravem Státní zemědělský intervenční fond Ve Smečkách 33 110 00 Praha 1

V Praze dne 15.12.2015

Obr. 34: Potvrzení o přijetí

Tímto krokem byla úspěšně podána Žádost o doplnění neúplné dokumentace. Tato odeslaná žádost je k dispozici v sekci Žádost OP Rybářství záložka "Odeslané žádosti" znázorněno na obrázku 35. Při kliknutí na níže uvedenou "značku" (ke které vede šipka) si žadatel může zobrazit žádost a přílohy, které odeslal.

| <ul> <li>Žádosti OP Rybářství – projektová</li> </ul>                    | Žávost O | P Rybářství            |                                                  |                                          |  |
|--------------------------------------------------------------------------|----------|------------------------|--------------------------------------------------|------------------------------------------|--|
| opa tření <ul> <li>Žádost OP Rybářství</li> </ul>                        | Vytro    | Opatření /<br>záměr    | Název projektu                                   | Soubory                                  |  |
| <ul> <li>&gt; Doplnění žádosti</li> <li>&gt; Žádost o přezkum</li> </ul> |          | 15.12.2015<br>34:37:04 |                                                  | Elektronicky podepsáno:<br>Platný podpis |  |
| > Standardní roční monitorovací<br>zpráva                                | 14:37:04 |                        | Dopinění žádost CZ 10.2.103/2.4/0.0/15_001/00000 | SZF/2015/06175                           |  |
| > Rozpracované žá dosti                                                  |          |                        |                                                  | >- series exercise                       |  |
| > Odeslané žádosti                                                       |          |                        |                                                  |                                          |  |

Obr. 35: Odeslané žádosti